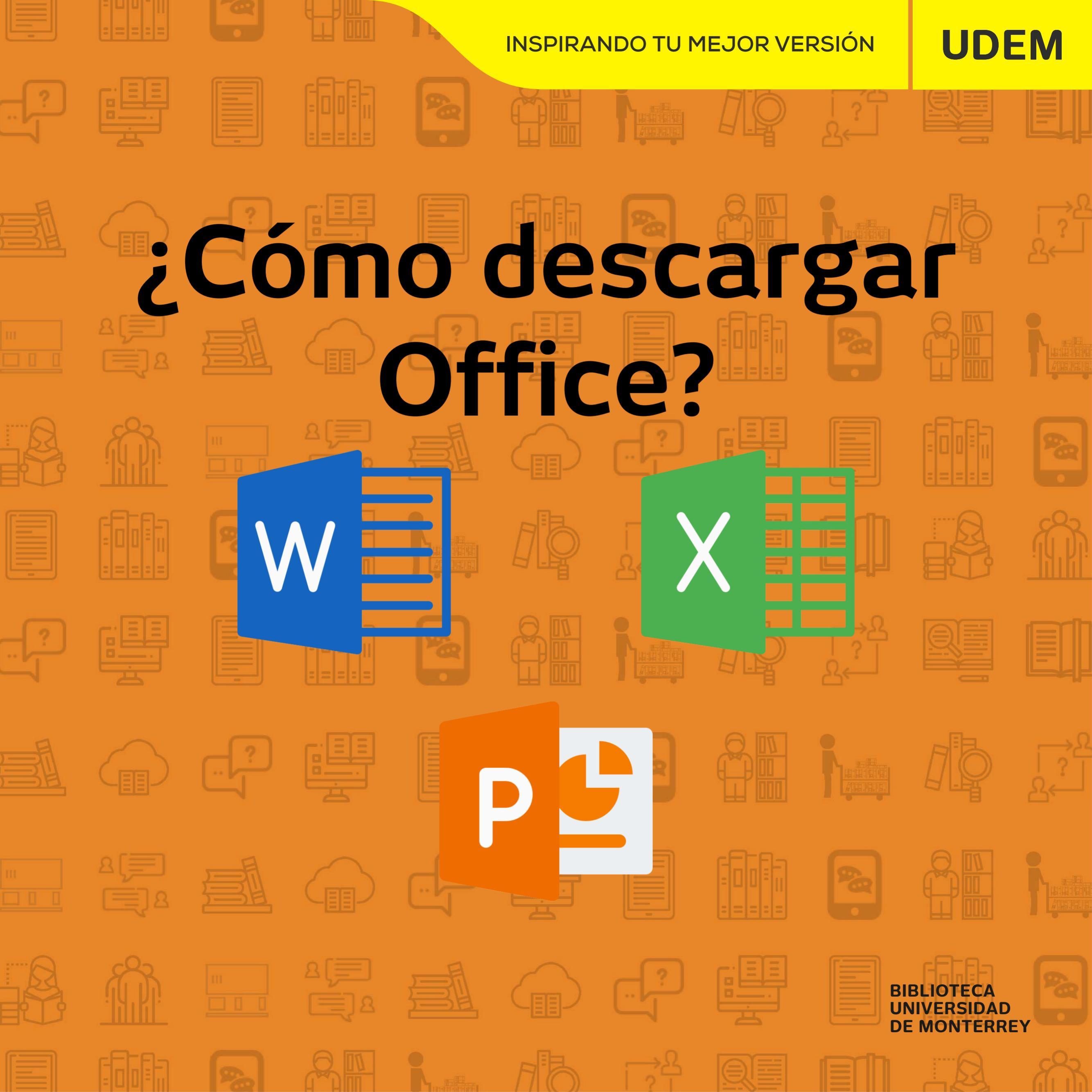

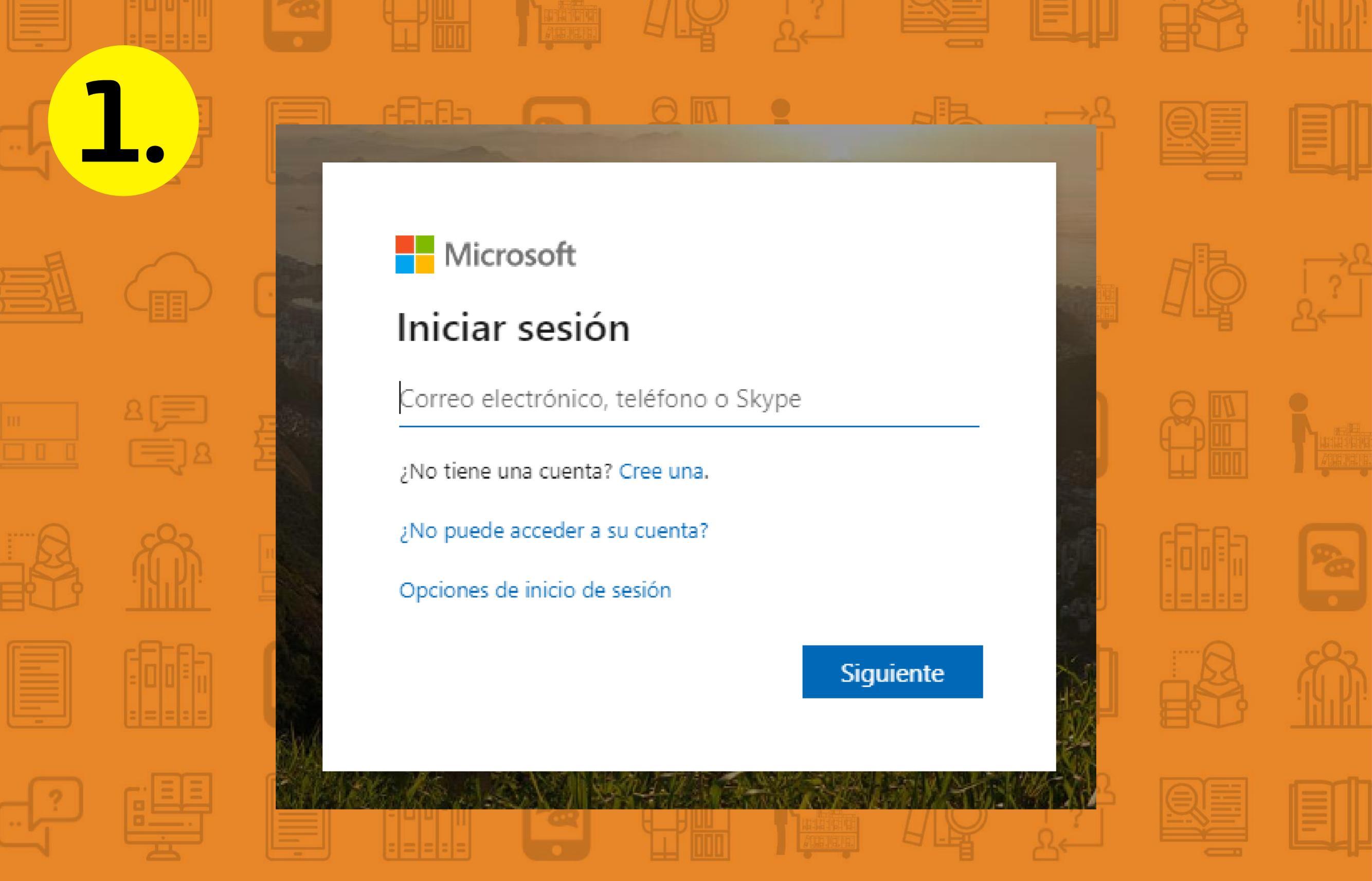

Ingresa a **portal.office.com** e inicia sesión con tu correo UDEM y la contraseña que te enviaron al inicio del semestre (usa el filtro OFFICE 365 en tu bandeja de entrada).

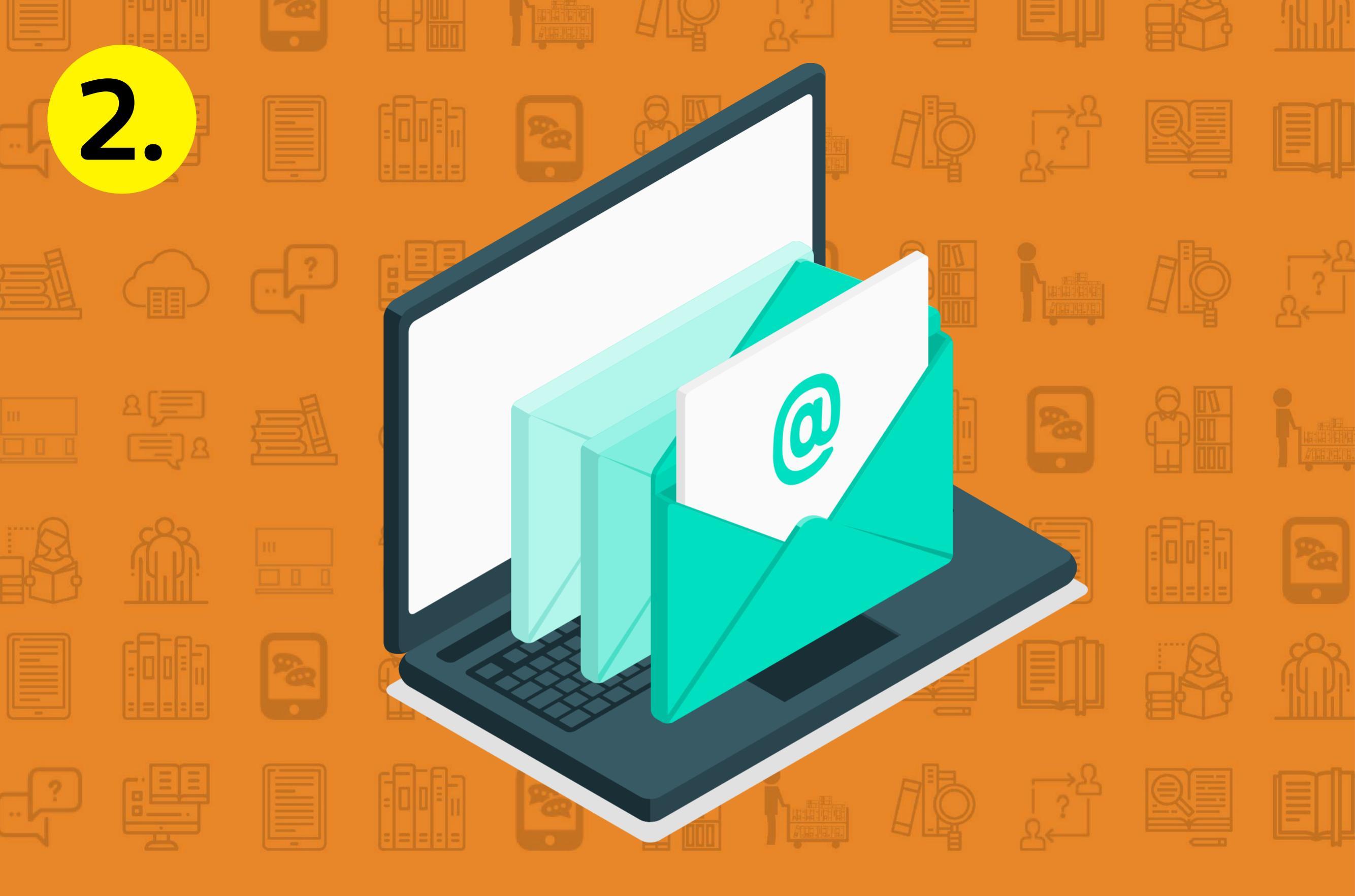

En caso de no poder ingresar al Portal o de no encontrar tu contraseña usa la contraseña Udem2020 y establece una nueva en los campos correspondientes.

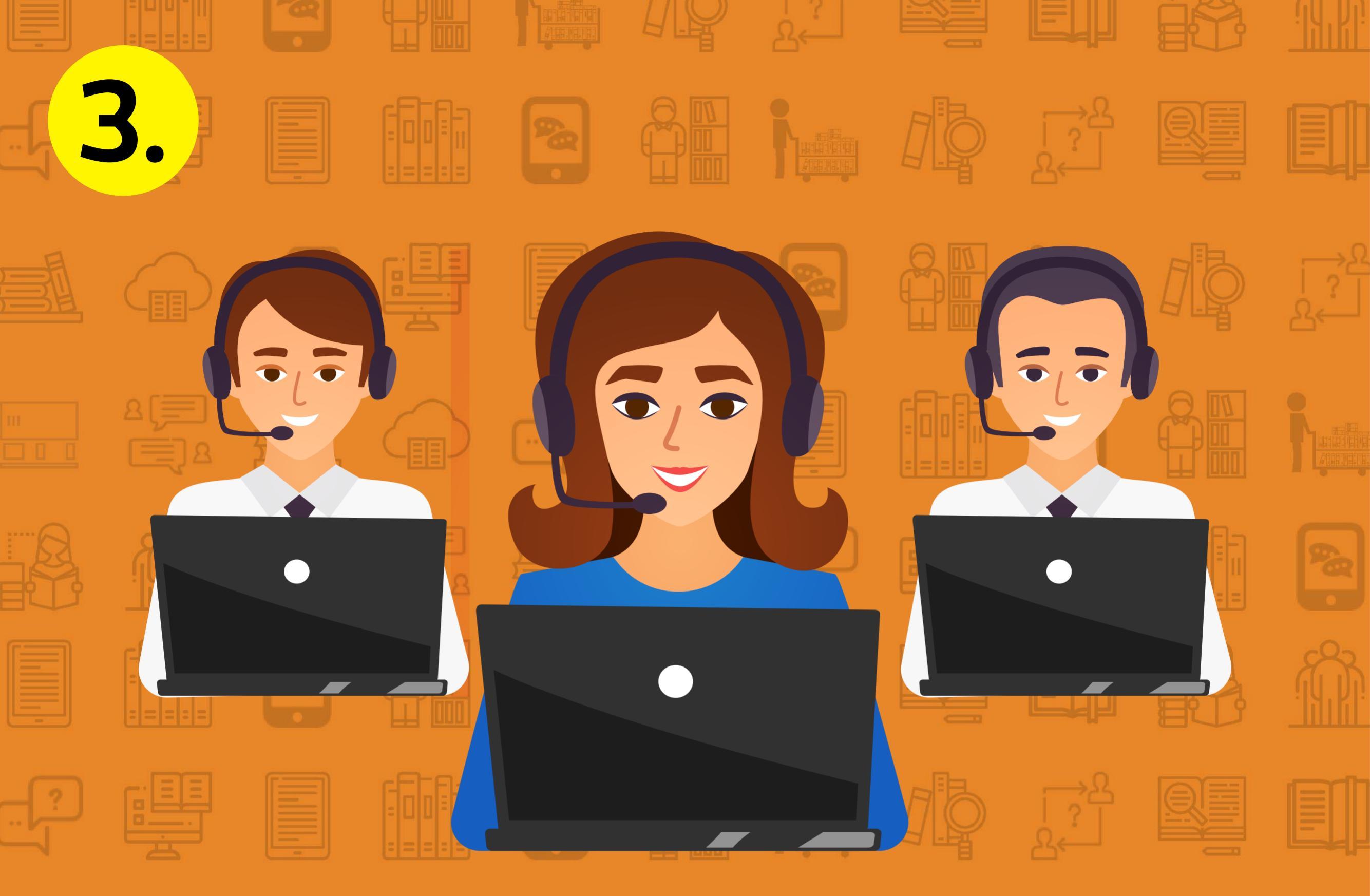

Para recuperar tu contraseña también puedes llamar al teléfono de Ayuda en línea y solicitar apoyo **81 8215 1585** y **81 8215 1586**.

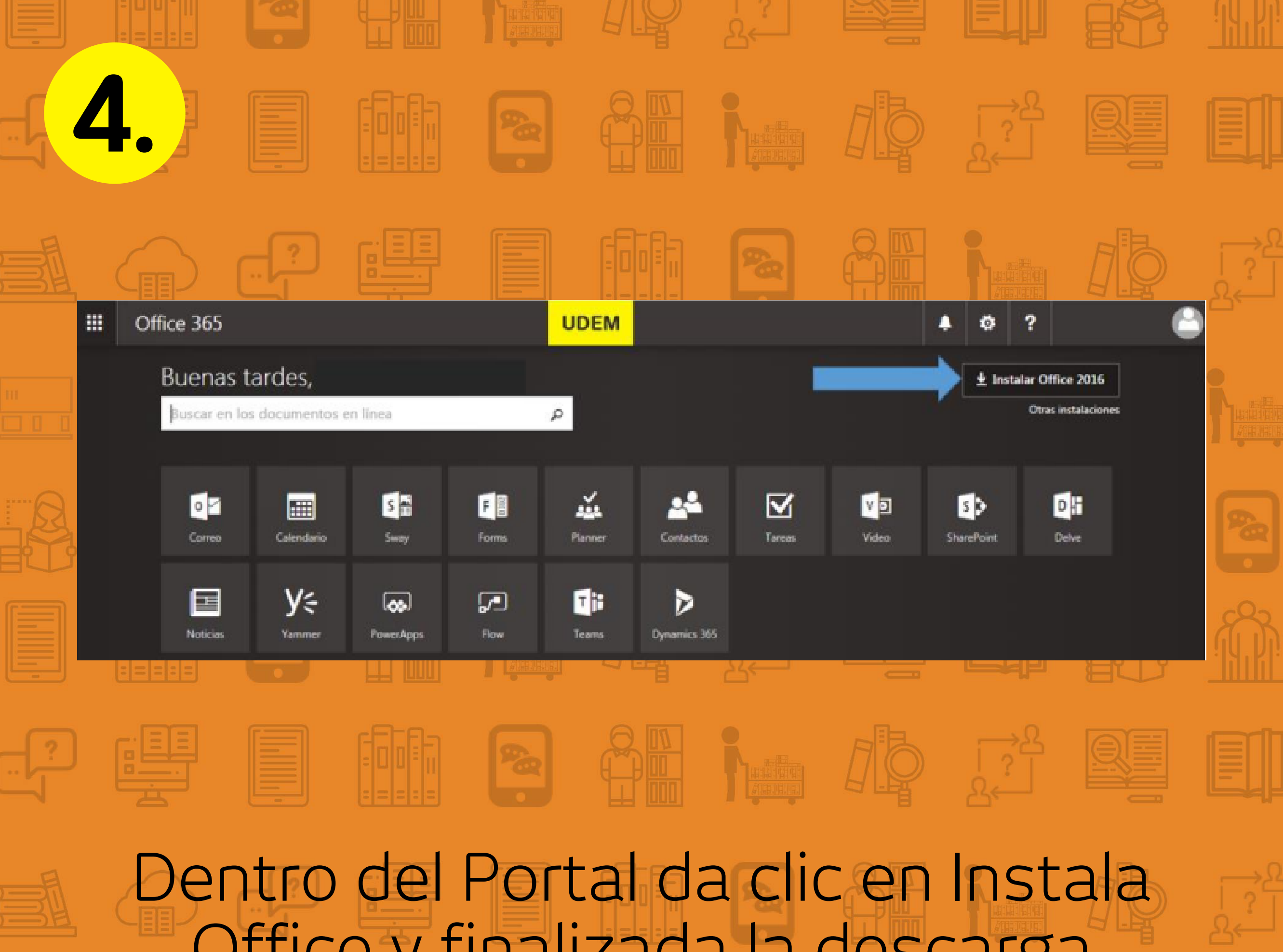

Office y finalizada la descarga comienza la instalación. Ingresa nuevamente los datos con los que iniciaste sesión.

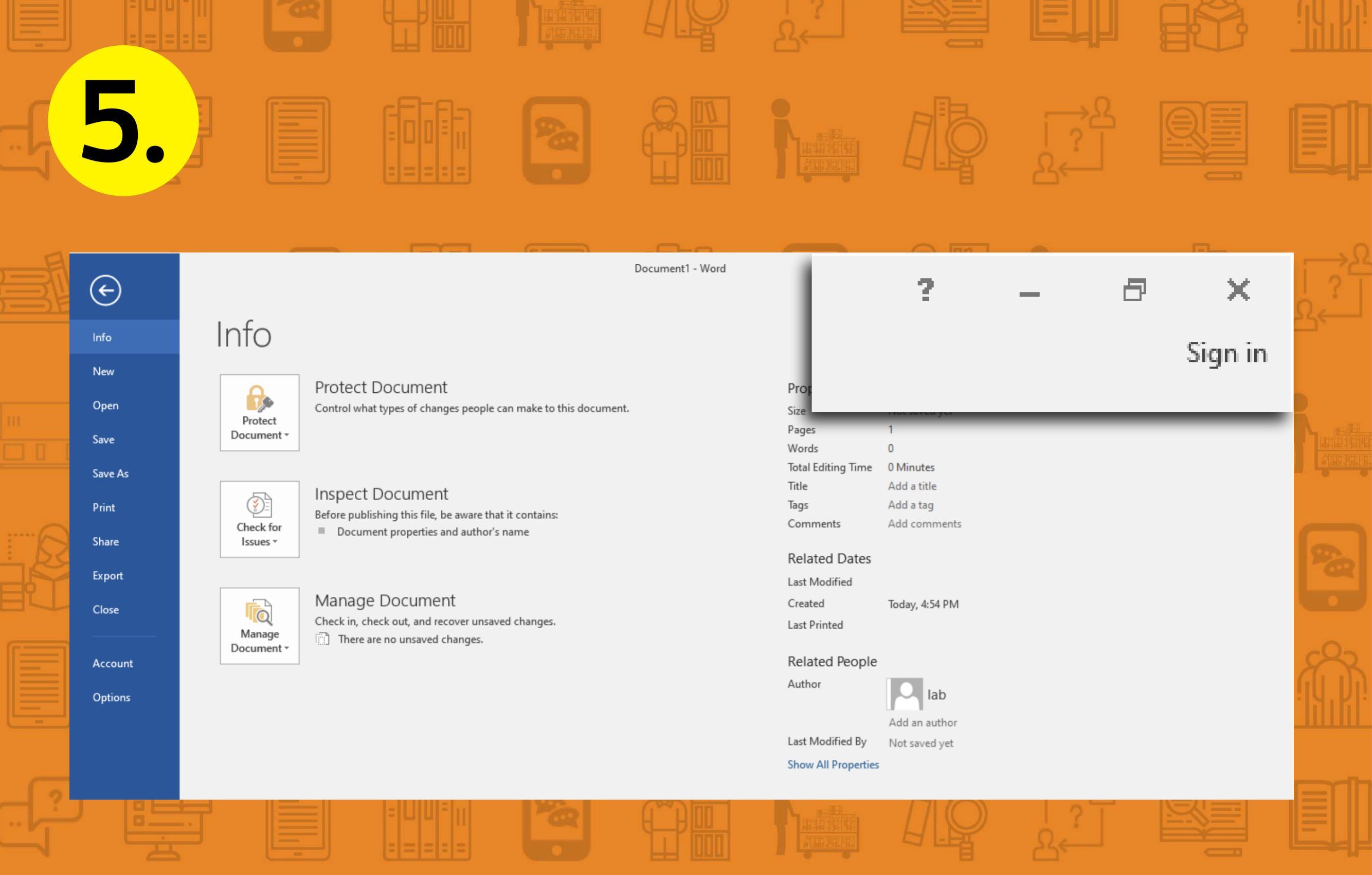

Si no te solicita los datos, abre Word y en la página principal da clic en Iniciar sesión para ingresar los datos y activar la licencia.

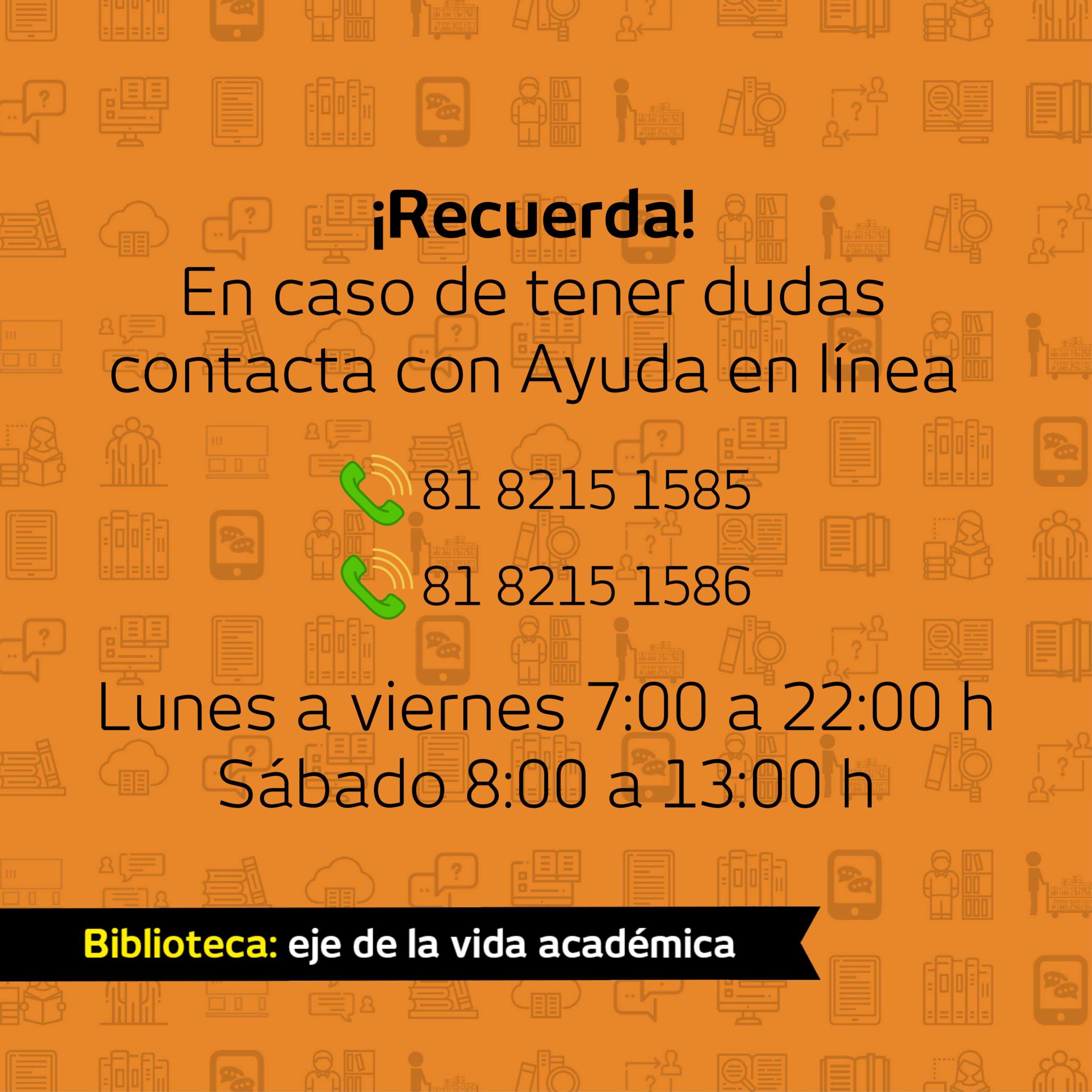